## QUICK START GUIDE FOR ETU NVR

## AVTECH

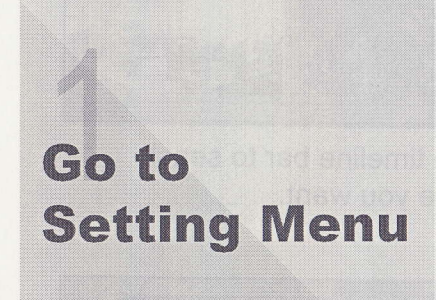

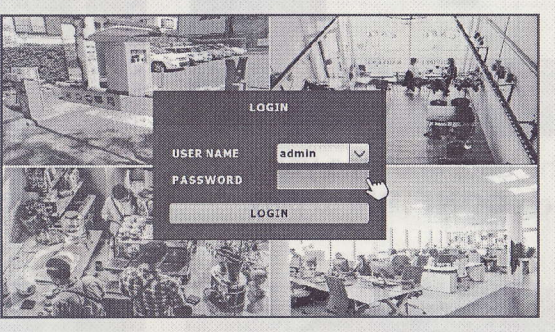

1. Login user name: admin Login password: 123456

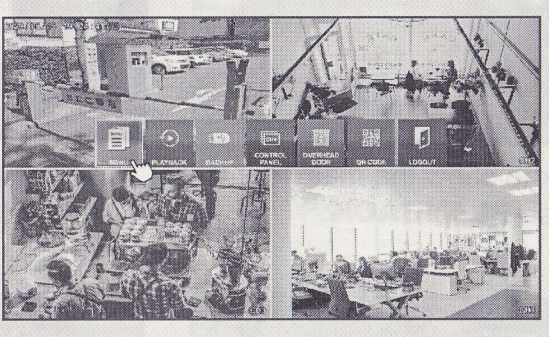

2. Right click to show the main menu and choose **MENU**.

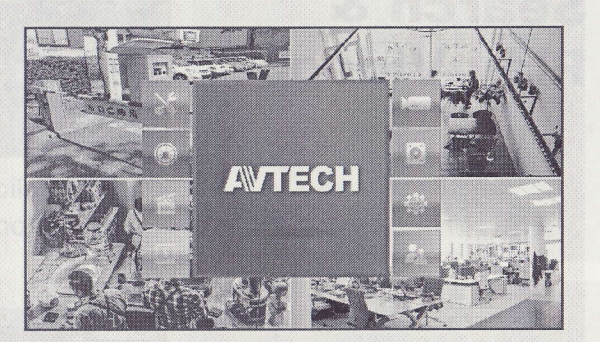

3. Choose the setting menu you want.

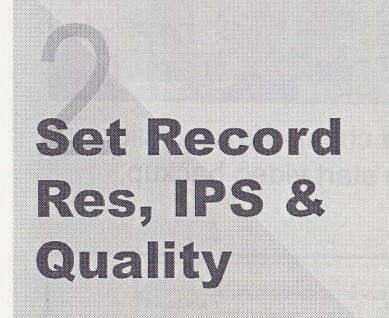

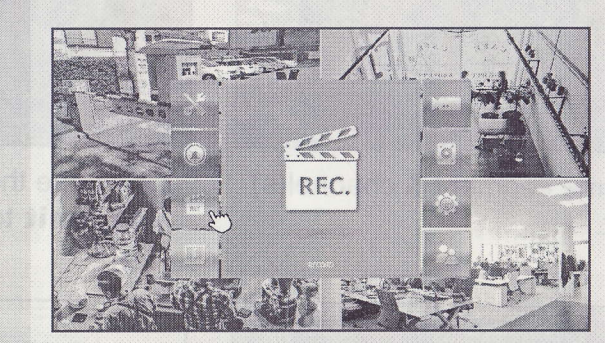

1. Choose **RECORD**.

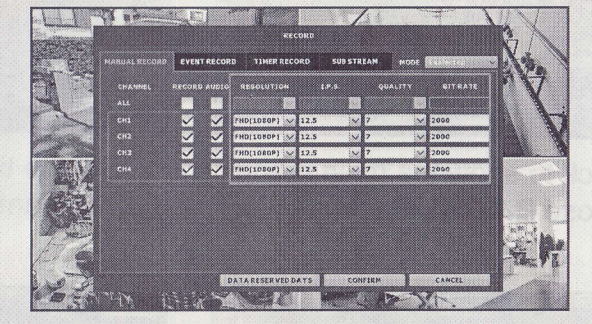

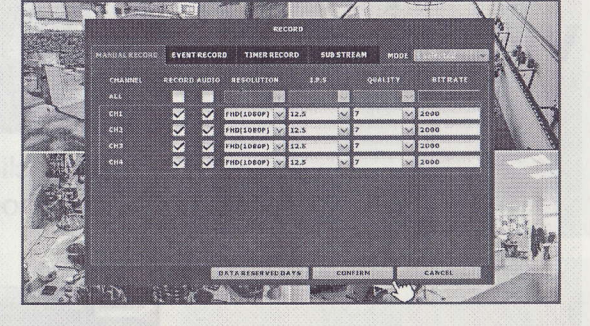

2. Set the resolution, IPS and quality. 3. Click on **CONFIRM** to complete.

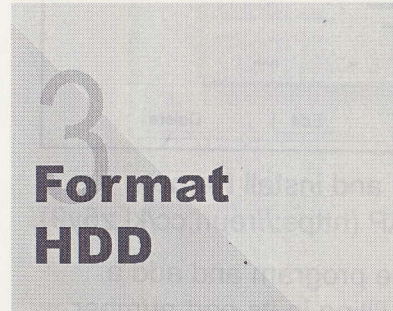

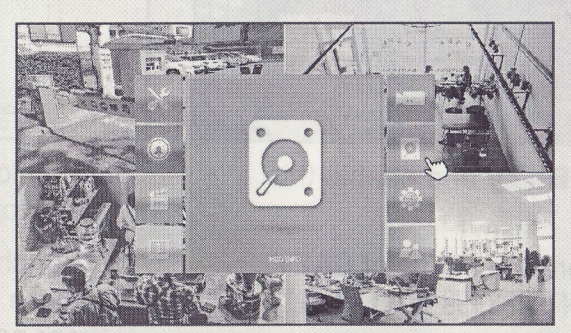

1. Choose HDD INFO.

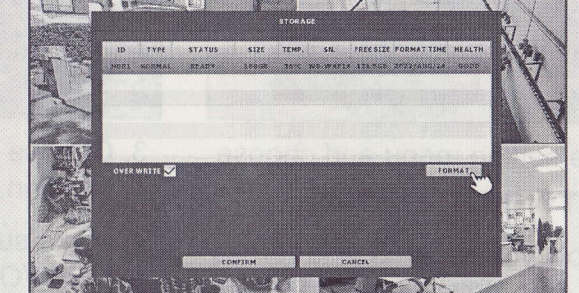

2. Click on FORMAT.

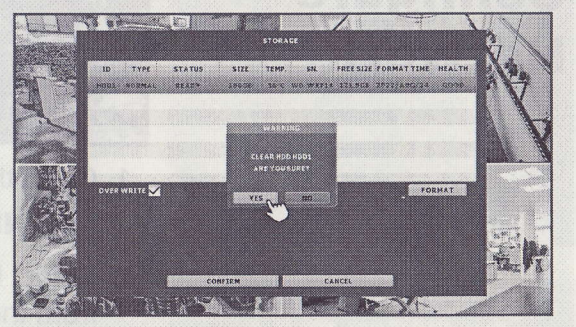

3. Choose **YES** to confirm when prompted. 044

045z\_U2\_nvr\_V0.9

Search & Play Video

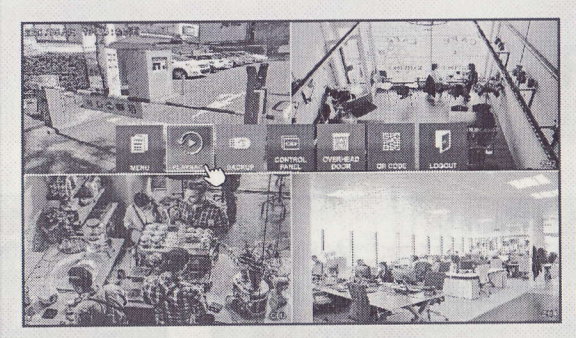

1. Right click to show the main menu and choose **PLAYBACK**.

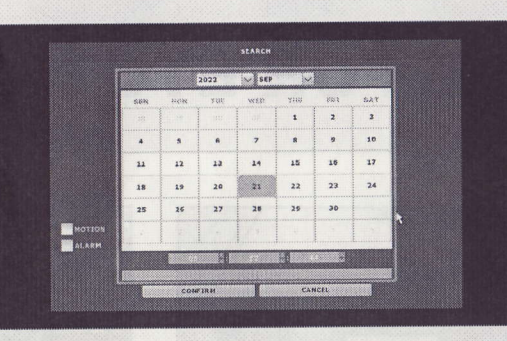

2. Choose the date and time you want, and click on **CONFIRM** to play.

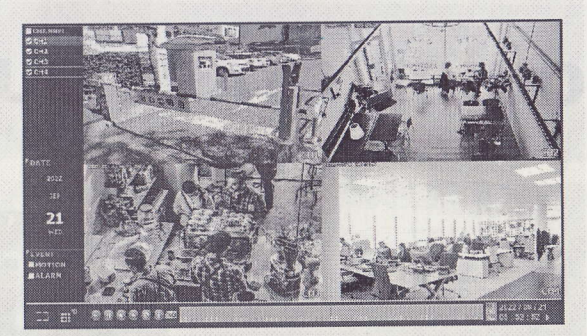

3. Drag the timeline bar to seach the scene you want.

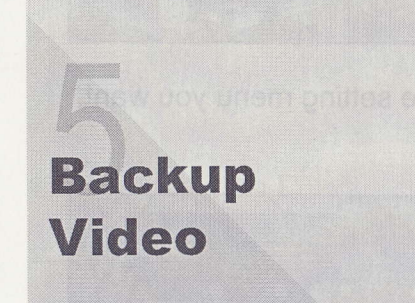

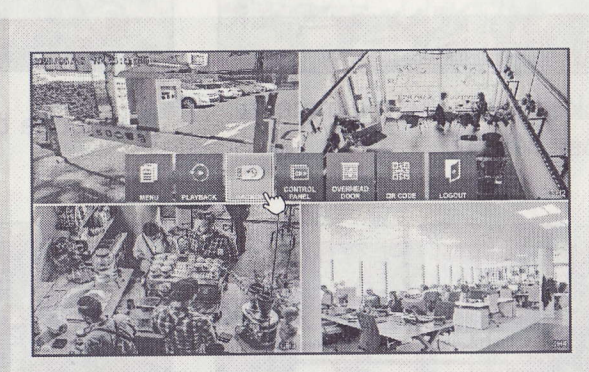

1. Right click to show the main menu and choose **BACKUP**.

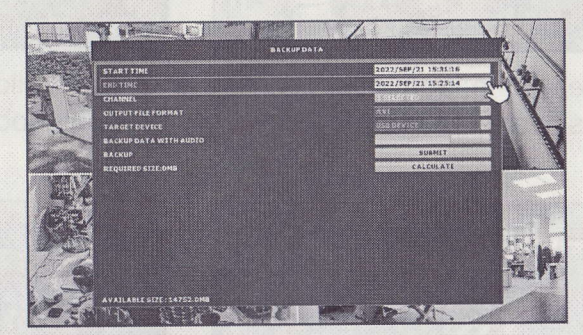

2. Set the time segment & channel(s) you want.

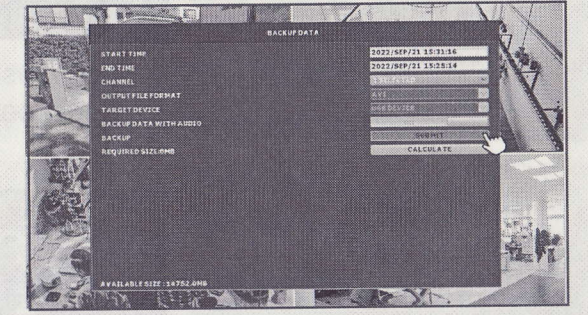

3. Choose the channel(s) and click on **Submit** to start video backup.

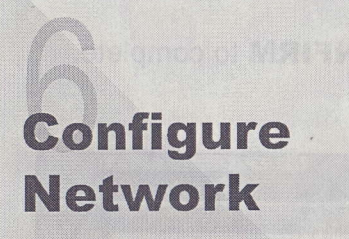

AVTERH

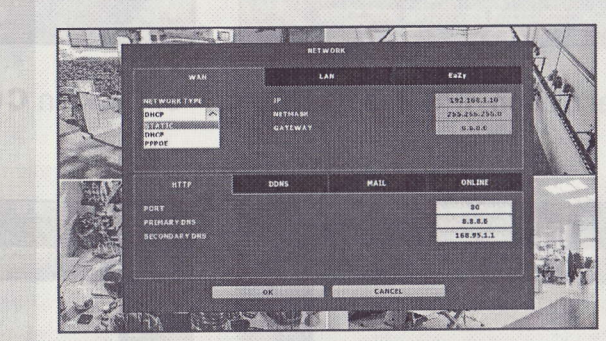

- 1. Go to the setting menu and choose (**NETWORK**)  $\rightarrow$  **WAN**.
- 2. Select how you set your IP address from the drop-down list (**STATIC**, **DHCP** and **PPPOE**) and fill in the information needed.

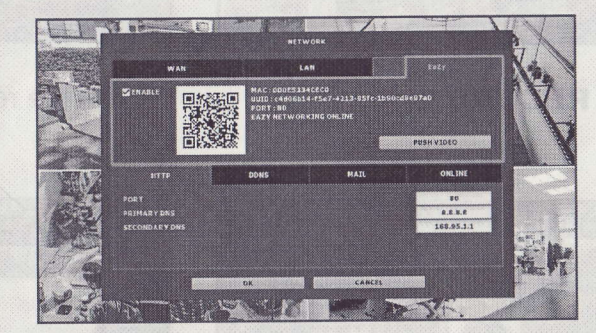

- 3. Choose **EaZy** and enable this function.
- 4. Make sure the status of EAZY NETWORKING is **ONLINE**.

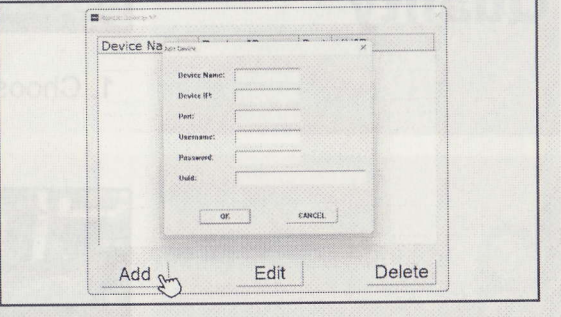

- 5. Download and install Remote Desktop AP (https://reurl.cc/kLz5y9).
- 6. Launch the program and add a device by filling in its port number, user name, password and UUID. Click on **OK** to confirm.